# OurAlps network - Integration of content into the Web platform

(working document – version November 2018) - Do not hesitate to send us your comments or suggestions on this document to: contact@ouralps.org, to the benefit of all users -

|                                                                                                    |                                        | WARE AREA PROTOCOL AREA AREA AREA AREA AREA AREA AREA ARE                                                                                                    |
|----------------------------------------------------------------------------------------------------|----------------------------------------|----------------------------------------------------------------------------------------------------|
| Summary                                                                                                    |                                        | CREALER INTERNATIONAL<br>NOLEVISION - CREATER<br>BARANSE<br>BARANSE<br>BAR |
| <ul> <li>1. Registration</li> <li>2. To change your password</li> <li>3. Log in the next times</li> <li>4. Integration of data via forms / Translation</li> <li>5. The different forms</li> <li>6. Criteria: integrate an ad or not</li> </ul> | p 1<br>p 6<br>p 7<br>p 8<br>p10<br>P18 | Image: Section 1       Image: Section 2       Image: Section 2 <td< th=""></td<>                                                                                                    |
|                                                                                                    |                                        | Carros camos enterna<br>mensional 0.090 taras,<br>mensional 0.0000 taras,<br>mensional mensional taras and<br>taras and taras and tar                                                                                                    |

### 1. Registration : step by step

First of all, you have to create an account. For that, please click on "Log in" at the top of the page.

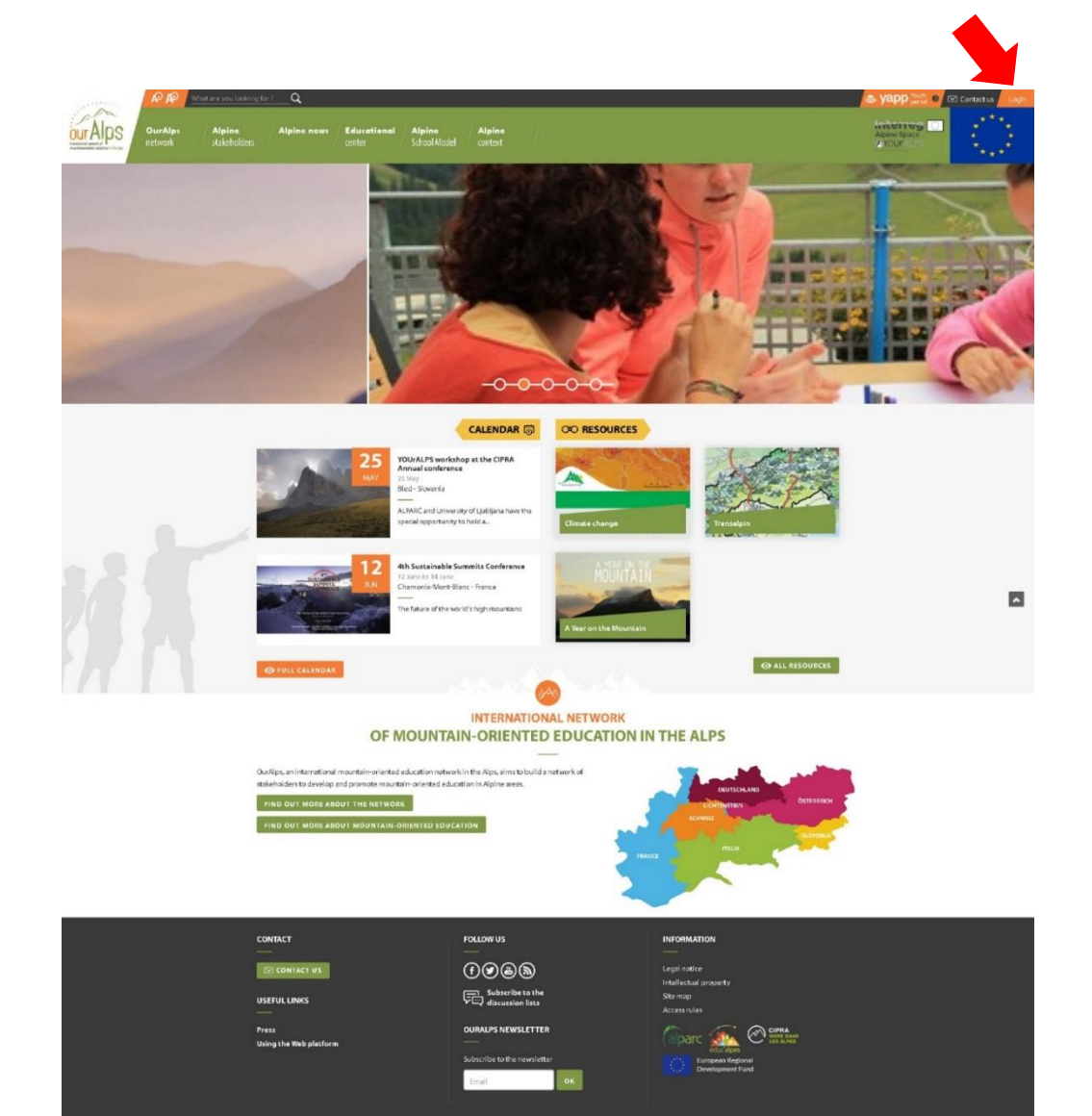

Then you arrive on this page below to log in. You have to click on "I want to create an account" (see the red arrow below).

| Mhat are you looking for ? Q           |                                                                                                    | Stapp 👷 🛛 🗠 Contact us 🖉 Login |
|----------------------------------------|----------------------------------------------------------------------------------------------------|--------------------------------|
| OurAlps Alpine news Educational center | Alpine Alpine School Madel cantest                                                                                                    | Apine Space                    |
|                                        |                                                                                                    |                                |
| Home / User account                    | f 🋩 🖾                                                                                                    |                                |
|                                        | Log in to your account Username * • Password • Common * Common * C |                                |
| Солтаст                                | FOLLOW US INFORMATION                                                                                                    | l .                            |
| CONTACT US                             | Eggli nutice                                                                                                    |                                |
| USEFUL LINKS                           | Subscribe to the Site map<br>discussion lists Accessrules                                                                                                    |                                |
| Press<br>Using the Web platform        |                                                                                                    |                                |
|                                        | Concerne to the inversion feedback                                                                                                    |                                |

Now you are on the page to create your account. Please fill in the fields and click on the button "Create an account" at the bottom of the page.

| and the second                                             | P AP               | "hat are you looking for ?Q        |                       |                        |                        |                                                   | S yapp Youth O | Contact us |
|------------------------------------------------------------|--------------------|------------------------------------|-----------------------|------------------------|------------------------|---------------------------------------------------|----------------|------------|
| our Alps<br>Interior averaged<br>interference in the store | OurAlps<br>network | Alpine Alpine news<br>stakeholders | Educational<br>center | Alpine<br>School Model | Alpine<br>context      |                                                   | Alpine Space   |            |
|                                                            |                    |                                    | and the second        |                        |                        | The state                                         |                |            |
|                                                            |                    | Home / User account                |                       |                        |                        | f 🎐 🖾 🖶                                           |                |            |
|                                                            |                    |                                    |                       | Username * 👩           | Create an account      |                                                   |                |            |
|                                                            |                    |                                    |                       | E-mail address *       | 0                      |                                                   |                |            |
|                                                            |                    |                                    |                       | Surname <sup>x</sup>   |                        |                                                   |                |            |
|                                                            |                    |                                    |                       | First name *           |                        |                                                   |                |            |
|                                                            |                    |                                    |                       | Organisation (if       | any)                   |                                                   |                |            |
|                                                            |                    |                                    |                       | Job or position *      | a.                     |                                                   |                |            |
|                                                            |                    |                                    |                       | Country #              |                        |                                                   |                |            |
|                                                            |                    |                                    |                       | □ I agree to the t     | terms and conditions • |                                                   |                |            |
|                                                            |                    |                                    |                       | I'm not a r            | robot                  |                                                   |                |            |
|                                                            |                    |                                    |                       | CREATE NEW A           | ACCOUNT USAGE GUI      | IDELINES                                          |                |            |
|                                                            |                    | CONTACT                            |                       | F                      |                        |                                                   |                |            |
|                                                            |                    |                                    |                       | (                      |                        | Legal notice                                      |                |            |
|                                                            |                    | USEFUL LINKS                       |                       | Ç                      | Subscribe to the       | Interrectual property<br>Site map<br>Accessirules |                |            |
|                                                            |                    | Press<br>Using the Web platfor     | n                     |                        | OURALPS NEWSLETTER     | Colparc European Regional Development Fund        |                | 2          |
|                                                            |                    |                                    |                       |                        | Email                  |                                                   |                |            |

Then a message appears on this page: "A welcome message with further instructions has been sent to your *e-mail address.*"

| What are you looking for ?                 | _Q                                                                             | 🛎 yapp Youth 🔊 🖸 Contact us 🛛 Login             |
|--------------------------------------------|--------------------------------------------------------------------------------|-------------------------------------------------|
| OurAlps Alpine<br>network stakeholders     | Alpine news / Educational / Alpine / Alpine / context / School Model / context | Apine Space                                     |
|                                            |                                                                                |                                                 |
| Home / User account / Create new accoun    | it                                                                             | f 🏏 🖾 🖶                                         |
| A welcome message with further instruction | ons has been sent to your e-mail address.                                      | ×                                               |
|                                            | Create an account                                                              |                                                 |
|                                            | E-mail address * 🚺                                                             |                                                 |
|                                            | Surname *                                                                      |                                                 |
|                                            | First name *                                                                   |                                                 |
|                                            | Organisation (if any)                                                          |                                                 |
|                                            | Job or position *                                                              |                                                 |
|                                            | Country *                                                                      |                                                 |
|                                            | - Select a value -                                                             |                                                 |
|                                            | I agree to the terms and conditions *                                          |                                                 |
|                                            | l'm not a robot                                                                | <b>^</b>                                        |
|                                            | CREATE NEW ACCOUNT                                                             |                                                 |
| CONTACT                                    | FOLLOW US INFORMA                                                              | TION                                            |
| <br>CONTACT US                             | (f) (a) (b) Legal notic                                                        | e                                               |
| USEFULLINKS                                | Subscribe to the Site map discussion lists                                     | l property                                      |
| Press<br>Using the Web platform            | OURALPS NEWSLETTER                                                             | C CIPRA<br>CALCADORS CIPRA<br>Luropean Regional |
|                                            | Email                                                                          | Development Fund                                |

Here is the message received in your mailbox (email address that you entered):

"OurAlps - new account

Welcome (Your username),

Thank you for your registration on OurAlps. You can now login by clicking on this link or copying it to your browser:

https://www.ouralps.org/en/user/...

This link can only be used to login once and it will take you to a page where you can set your password.

After having set your password, you will be able to identify yourself at the address https://www.ouralps.org/en/user during your next connections:

identifier: (Your username) password: Your password

- The team OurAlps"

Click on the link sent and the page below appears. Then, click on the button "Log in" to finalize the registration.

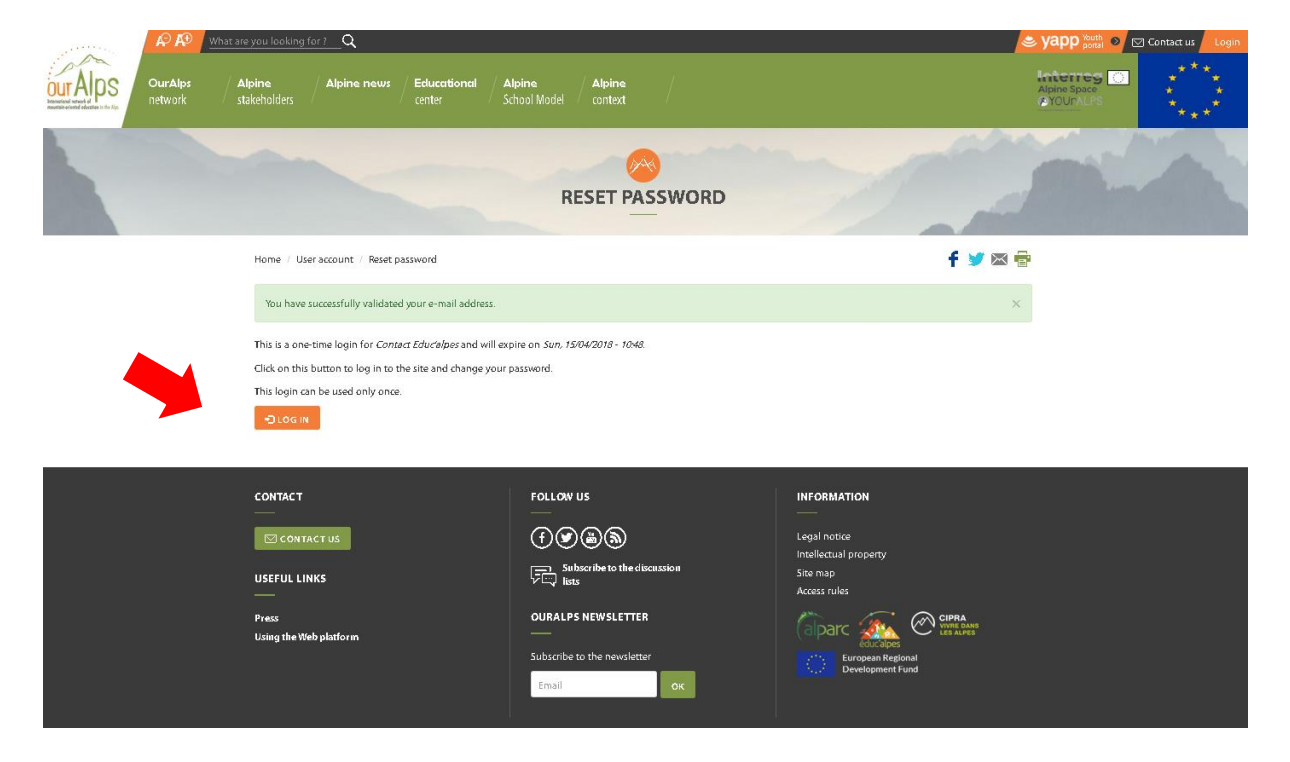

| Please fill in y<br>Please note y                     | your password and click on the button "save".<br>Your username and password for future connections.                                                                                                    | TEST PAC                               |
|-------------------------------------------------------|----------------------------------------------------------------------------------------------------|----------------------------------------|
| CULTARS<br>DUTARS<br>MEMORY AND A CULTARS<br>Individe | What are you backing for 1     Q       / Alpine     Alpine       / Alpine     Alpine       / Stablindlers     Alpine                                                                                                    | Contraction My resource 0<br>Toge ALPS |
|                                                       | CONTACT EDUC'ALPES                                                                                                    |                                        |
|                                                       | Home / Contact Educidipes / Contact Educialpes 🗧 💟 🖾 🔂                                                                                                    |                                        |
|                                                       | You have just used your one-time login link. It is no long an necessary to use this link to log in. Reese change your pastword.                                                                                                    |                                        |
|                                                       | Contact Educ/alpea<br>Spaces are allowed; punctuation is not allowed except for periods; hyphens, apostrophes, and underscores.                                                                                                    |                                        |
|                                                       | contect@educalpesfr A valide-mail address. All e-mails from the system will be sent to this address. The e-mail address is not made public and will only be used if you wish to receive a new passward or with to another certain news or notifications by e-mail.                                                                                                    |                                        |
|                                                       | Password                                                                                                    |                                        |
|                                                       | Confirm password                                                                                                    |                                        |
|                                                       | To change the current user password, enter the new password in both fields. Surname *                                                                                                    |                                        |
|                                                       | Contact  First name *  Contact                                                                                                    |                                        |
|                                                       | Language settings                                                                                                    |                                        |
|                                                       | Linguage<br>© English 61%<br>C French FFK<br>C Italian 617<br>C German (DE)<br>C Slovenian 65.)<br>This accounts default language for e-mails, and preferred language for site presentation.                                                                                                    |                                        |
|                                                       | Organisation (if any)<br>Eductiopes                                                                                                    |                                        |
|                                                       | Job or pesition * Contact                                                                                                    |                                        |
|                                                       | Country* France Figure to the terms and conditions *  V SAVE K CANCEL ACCOUNT                                                                                                    |                                        |
|                                                       | CONTACT FOLLOW US<br>CONTACT US<br>CONTACT US<br>USEFUL LINKS<br>CONTACT US<br>USEFUL LINKS                                                                                                    |                                        |
|                                                       | Press Using the Web platform Using the Web platform Subscribe to the newsletter                                                                                                    |                                        |
| The personal                                          | space 'My account' appears (see below).                                                                                                    |                                        |
| OUTAIPS OverAlps Alpine<br>network statebold          | eding (c) Q. (A YADP C) C Gorden as A Market A Market A M |                                        |
|                                                       | CONTACT EDUC'ALPES                                                                                                    |                                        |
| Plane                                                 | r Gentes Belevipes (2) (on aux accepts) (concern<br>d'arryses hans been saved ×                                                                                                    |                                        |
|                                                       | Image: Second second second                  |                                        |
| сонт                                                  | акст гоцлон U5 ингонаматіон<br>семакстив ① ② ③ ⑤ 1 саригоска                                                                                                    |                                        |
| USEF<br>Press<br>Dang                                 | Uit LINES Contract of the structure in the structure in t | 5                                      |
|                                                       | 20                                                                                                    |                                        |

# 2. To change your password

You can change your password from the page "Edit my account" (see the arrows below) and...

|                                                              |                    |                        |                                        |                                              |                                                                 |                                                            |                                                  | TEST PACE |
|--------------------------------------------------------------|--------------------|------------------------|----------------------------------------|----------------------------------------------|-----------------------------------------------------------------|------------------------------------------------------------|--------------------------------------------------|-----------|
| our Alps<br>been a work of<br>memory and defined in the life | OurAlps<br>network | Alpine<br>stakeholders | / Alpine news / Educational / center / | Alpine Alpine<br>School Model context        |                                                                 |                                                            | System of Contact us<br>Alpine Space<br>YOUPALPS | My secon. |
|                                                              |                    |                        |                                        |                                              | CONTACT EDUC'ALPES                                              |                                                            |                                                  |           |
|                                                              |                    |                        | Home / Contact Educialpes              | / Contact Educ'alpes                         |                                                                 | 🕈 💆 EDIT MY ACCOUNT LOGOUT                                 |                                                  |           |
|                                                              |                    |                        | Username *                             |                                              |                                                                 |                                                            |                                                  |           |
|                                                              |                    |                        | Contact Educ'alpes                     |                                              |                                                                 |                                                            |                                                  |           |
|                                                              |                    |                        | Spaces are allowed; punctu             | uation is not allowed except for perior      | ods, hyphens, apostrophes, and underscores.                     |                                                            |                                                  |           |
|                                                              |                    |                        | Current password                       |                                              |                                                                 |                                                            |                                                  |           |
|                                                              |                    |                        |                                        |                                              |                                                                 |                                                            |                                                  |           |
|                                                              |                    |                        | Enter your current passwore            | d to change the <i>E-mail address</i> or Pas | ssward Request new password.                                    |                                                            |                                                  |           |
|                                                              |                    |                        | E-mail address *                       |                                              |                                                                 |                                                            |                                                  |           |
|                                                              |                    |                        | A valid e-mail address. All e          | e-mails from the system will be sent t       | to this address. The e-mail address is not made public and will | only be used if you wish to receive a new password or wish |                                                  |           |
|                                                              |                    |                        | to receive certain news or             | notifications by e-mail.                     |                                                                 |                                                            |                                                  |           |
|                                                              |                    |                        | Password                               |                                              |                                                                 |                                                            |                                                  |           |
|                                                              |                    |                        |                                        |                                              |                                                                 |                                                            |                                                  |           |
|                                                              |                    |                        | Confirm password                       |                                              |                                                                 |                                                            |                                                  |           |
|                                                              |                    |                        |                                        |                                              |                                                                 |                                                            |                                                  |           |

... the orange button "Edit my account" is accessible from the page "My account" (see the arrow below).

| in the orange      |                                              |                                                                                                    | TEST PA                                          |
|--------------------|----------------------------------------------|----------------------------------------------------------------------------------------------------|--------------------------------------------------|
| RR                 | What are you looliing for 1 🔍 🔍              |                                                                                                    | Stapp State Contact us My account                |
| ourAlps<br>network | Alpine Alpine news Edu<br>stakeholders cente | <b>cottional Alpine Alpine</b><br>e School Model context                                                               | Animo Sanzo<br>Alanino Sanzo<br>Alanino Sanzo    |
|                    |                                              | CONTACT EDUC'ALPES                                                                                                    |                                                  |
|                    | Home / Contact Educialpes                    |                                                                                                    |                                                  |
|                    | The changes have been saved                  |                                                                                                    |                                                  |
|                    |                                              |                                                                                                    |                                                  |
|                    |                                              | +<br>*                                                                                                    | +                                                |
|                    | Alpine st                                    | læbolder fvent                                                                                                    | Resource in educational center                   |
|                    | CONTACT                                      | FOLLOW US                                                                                                    | INFORMATION                                      |
|                    | CONTACT US                                   | ()<br>()<br>()                                                                                                    | Legs/ notice                                     |
|                    | USEFUL LINKS                                 | $\overbrace{\mathcal{V} = \downarrow}^{\text{Subscribe to the discussion}} \operatorname{Subscribe to the discussion}$ | indellactual property<br>Ste map<br>Rucces rules |
|                    | Press<br>Using the Web platform              | OURALPS NEWSLETTER                                                                                                    | Tiparc A Contractor                              |
|                    |                                              | Subscribe to the newsletter                                                                                            | European Regional<br>Development Fund            |

# 3. Log in the next times

The next times, you just have to log in, enter your user name (be careful not to enter your email) and your password then click on the button "login" ...

| OurAges Alpine   Reversed Alpine   Reversed Alpine                                                                                                    | Syapp Youth O Contact us Logi |
|----------------------------------------------------------------------------------------------------|-------------------------------|
| Nerr Verscont   Log in to your account   Usreame ●   Password ●   Password ● <t< th=""><th>Appre Space</th></t<>                                                                                                    | Appre Space                   |
| Nore : Vier excent          Log in to your account         Seguent environment • Contract         Remember mell         Remember mell         Remember mell         Remember mell         Bassend • Contract         Seguent new assende         Contract         Seguent new assende         Seguent new assende         Contract         Seguent new assende         Seguent new assende         Contract         Seguent new assende         Seguent new assende         Contract         Seguent new assende         Seguent new assende         Contract         Seguent new assende         Seguent new assende         Contract         Seguent new assende         Seguent new assende         Seguent new assende         Seguent new assende         Seguent new assende         Seguent new assende         Seguent new assende         Seguent new assende         Seguent new assende         Seguent new assende         Seguent new assende         Seguent new assende         Seguent new assende         Seguent new assende         Seguent new a                                                                                                    |                               |
| Log in to your account                                                                                                    |                               |
| CONTACT FOLLOW US INFORMATION<br>CONTACT US<br>CONTACT US |                               |
| Press     OURALPS NEWSLETTER     Image: Comparison of the Web platform       Using the Web platform     Subscribe to the newsletter     Image: Comparison of the Web platform       Subscribe to the newsletter     Image: Comparison of the Web platform     Image: Comparison of the Web platform                                                                                                    | •                             |

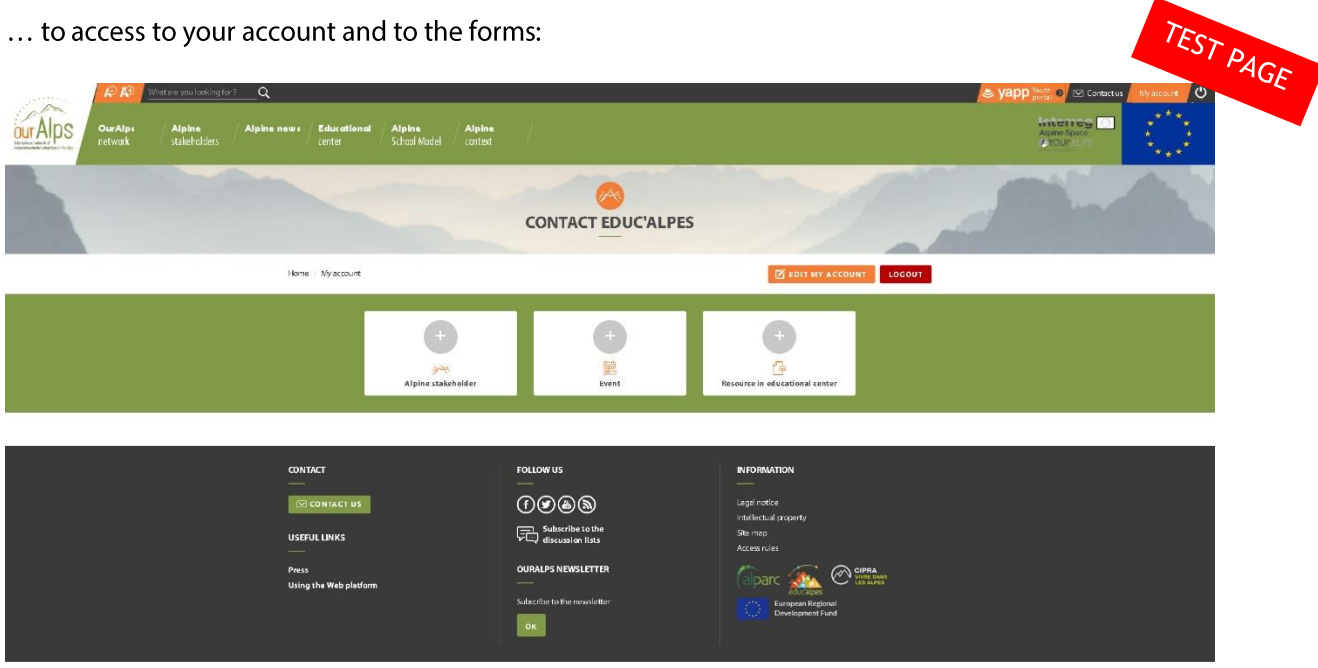

# 4. Integration of data via forms / Translation

From your account, you will be able to access the forms and integrate your structure, events and educational and documentary resources to the web platform. For this, you have to click on the icons (see the arrows below).

**Please, fill in the forms first in English** and eventually, if needed in the local Alpine language. More information: <u>https://www.ouralps.org/en/how-use-web-plateform</u>

Note: If you are on your account in the DE, FR, IT or SL version of the Web platform, please enter your text in English language, even if the form (titles, fields ...) is your native language. In the last step of the form, select the language "English", then "save".

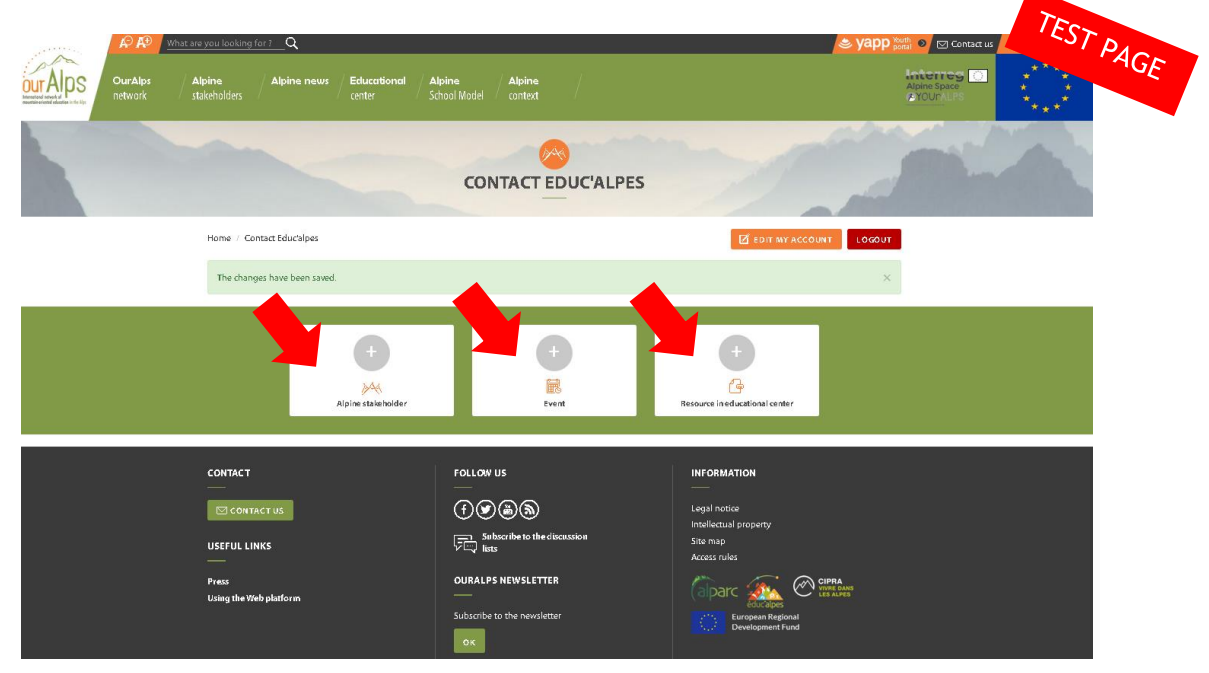

After entering your first form, it will appear under the icons. You can modify or delete it by clicking on "edit" in the section "Edit link" (see the arrow below).

| A A Wh | at ere you looking for ? 🔍                  |                                                       | <mark>e yapp 🔤 🛛</mark> 🖂 🕼       | EST PACE |
|--------|---------------------------------------------|-------------------------------------------------------|-----------------------------------|----------|
|        | Alpine Alpine news Educational stakeholders | Alpine Alpine<br>School Model context                 | Appressoor<br>Appressoor<br>Angun |          |
|        |                                             |                                                       | 1                                 |          |
|        | Home // My account                          |                                                       | BOIT MY ACCOUNT LOGOUT            |          |
|        | Alpine stakeholder 7eschas been created.    |                                                       | ×                                 |          |
|        | et<br>Mine stakeholder                      | +<br>E<br>Lunt                                        | et et cartiseal cetter            |          |
|        | SHEETS THAT YOU HAVE ALREADY                | UPLOADED                                              |                                   |          |
|        | Туре                                        | Edit link                                             | Translate link                    |          |
|        | Test Alpine stakeholder                     | edit                                                  | Translate                         |          |
|        | CONTACT                                     | FOLLOW US<br>() () () () () () () () () () () () () ( | INFORMATION<br>                   | •        |
|        | Press<br>Using the Web platform             | OURALPS NEWSLETTER                                    |                                   |          |

If you want to translate your ad (event, resource), click on "Translate" in the section "Translate link" (see the arrow below).

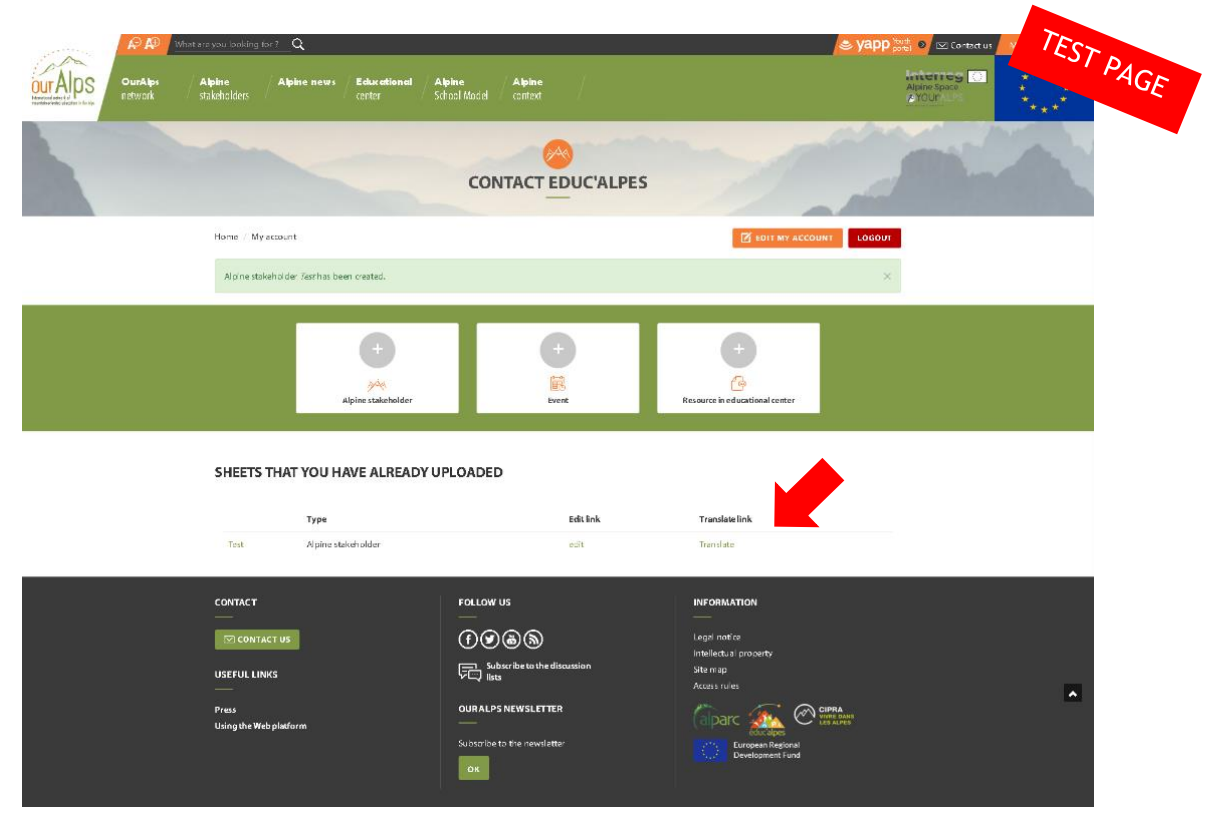

Then click on "add" in the language of your choice (see the arrow below).

| EN / FR / IT / D  | E / SL. What are you looking for ? ( | ۹                                     |                                         |                |                  | yapp 🔤 🖸 🖸 Contact 🤇 | 'EST PACE |
|-------------------|--------------------------------------|---------------------------------------|-----------------------------------------|----------------|------------------|----------------------|-----------|
| UTAIPS<br>Network | Alpine Alpine news<br>stakeholders   | Educational Alpine<br>center School N | Alpine<br>lodel context                 |                |                  | Alpine Space         | ALL ALL   |
|                   |                                      |                                       |                                         | F TEST         | 1                |                      |           |
|                   | Home / Test / Test                   |                                       |                                         |                | f 🎐 🖾 🖶          |                      |           |
|                   | Language                             | Source language                       | Translation                             | Status         | Operations       |                      |           |
|                   | English                              | (original content)                    | Test                                    | Published      | edit             |                      |           |
|                   | French                               | n/a                                   | n/a                                     | Not translated | add              |                      |           |
|                   | Italian                              | n/a                                   | n/a                                     | Not translated | add              |                      |           |
|                   | German                               | n/a                                   | n/a                                     | Not translated | add              |                      |           |
|                   | Slovenian                            | n/a                                   | n/a                                     | Not translated | add              |                      |           |
|                   | CONTACT                              |                                       | FOLLOW US                               | ( Dame         |                  |                      |           |
|                   |                                      |                                       |                                         | (apar          |                  |                      |           |
|                   | CONTACT US                           |                                       | (f) (f) (f) (f) (f) (f) (f) (f) (f) (f) |                | levelopment Fund |                      |           |
|                   | USEFUL LINKS                         |                                       | Subscribe to the<br>discussion lists    |                |                  |                      |           |
|                   | Press<br>Using the Web platform      |                                       | OURALPS NEWSLETTER                      |                |                  |                      |           |
|                   |                                      |                                       | Subscribe to the newslatter             |                |                  |                      |           |

# 5. The different forms

# 5.1. The Alpine stakeholder form https://www.ouralps.org/en/node/add/alpin-stakeholder

| Home / Alpine stakeholder  | s / Create Alpine stakehol         | der                                 | f 🌶 🖂 🤉 |
|----------------------------|------------------------------------|-------------------------------------|---------|
|                            |                                    |                                     |         |
| STEP 7 OF 4 : DES          | SCRIPTION                          | R Local o                           |         |
| Name or organisation nam   | n must be completed in Eng<br>ne * | ji sh only                          |         |
|                            |                                    |                                     |         |
| Attach an image - logo ۯ   |                                    |                                     |         |
| Parcourir Aucun fich       | ier sélectionné. 6                 | UPLOAD                              |         |
| Type of organisation *     |                                    |                                     |         |
| Alpine protected area      |                                    | sociation / NGO                     |         |
|                            | E Ed                               | ucation/ training center and school |         |
| Environmental education    | network 🗖 Hí                       | gher education and research         |         |
| 🗖 Individual / Freelancer  |                                    | emational organisation              |         |
| 🗖 Local/regional authority | 🗖 St                               | ate service/ Public institution     |         |
| Touth center for leisure   | <b>D</b> 0                         | her                                 |         |
| Specify other type of orga | nisation                           |                                     |         |
|                            |                                    |                                     |         |
| Languages spoken in our    | organization                       |                                     |         |
| 📋 English 📋 French 📔 Ge    | erman  _ italian  _ Slover         | lian                                |         |
| Countries of intervention  | 0                                  |                                     |         |
| 🗖 All Alpine countries     | 🗖 Austria                          | France                              |         |
| 🗖 Germany                  | 🗖 Italy                            | 🗖 Liechtenstein                     |         |
| Monaco                     | 🗖 Slovenia                         | Switzerland                         |         |
| Specify other countries of | intervention                       |                                     |         |
|                            |                                    |                                     |         |
| His of file vention U      |                                    |                                     |         |

# CREATE ALPINE STAKEHOLDER

Home / Alpine stakeholders / Create Alpine stakeholder

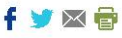

0 / 0 symbols; 1 words 🖌

0 / 0 symbols; 1 words 🖌

#### STEP 2 OF 4: TO GET TO KNOW YOU

Catchphrase \* 👩

Content limited to 255 characters, remaining: 255

Aims and activities \*

Format · B I | D | 2≣ :≡ | ∞ ∞ ] I<sub>x</sub> 53

#### Topics \* 🕚

| 🗖 Agrículture              | 🗖 Air                   | C Architecture              |
|----------------------------|-------------------------|-----------------------------|
| Biodiversity               | 🗖 Clímate / energy      | 🗖 Cultural heritage         |
| 🗖 Fauna                    | 🗖 Flora                 | Forest                      |
| 🗖 Geology                  | Glaciers                | History                     |
| Land development & economy | 🗖 Landscape             | 🗖 Mountain culture          |
| 🗖 Mountain huts            | 🗖 Natural hazards       | Nature                      |
| 🗖 Night                    | 🗖 Pasture / pastoralísm | Responsible consumption     |
| 🗖 Skí resorts              | 🗖 Snow / avalanche      | Sports & leisure activities |
| 🗖 Sustainable development  | Tourism                 | Transport / mobility        |
| 🗌 Waste management         | 🗖 Water                 | 🔲 Winter mountain           |
| C Youth                    | C Other                 |                             |

#### Specify other topics

Further information

#### Projects and activities involving young people 🐧

Format · B I 🛱 1 = := 1 📾 🖘 I\_x 🔀

#### Content limited to 255 characters, remaining: 255

#### Attach a file Add a new file 🚯

\_\_\_\_\_

Parœurir... Aucun fichier sélectionné.

#### Internet link 🕚

| * | Title | URL |  |
|---|-------|-----|--|
|   |       |     |  |
| + | Title | URL |  |
|   |       |     |  |

Home / Alpine stakeholders / Create Alpine stakeholder

f 🄰 🖂 🖶

#### STEP 3 OF 4 : CONTACT

Click on this button to geolocate your address automatically

|                                                                         | First name, Surname *                                                             | Email                                                                                                    |         |
|-------------------------------------------------------------------------|-----------------------------------------------------------------------------------|----------------------------------------------------------------------------------------------------|---------|
|                                                                         | Telephone *                                                                       | Website                                                                                                    |         |
|                                                                         | Address<br>Address *                                                              | Address line 2                                                                                                    |         |
|                                                                         | Postcode *                                                                        | City *                                                                                                    |         |
| ck on this<br>ton to<br>blocate<br>ur address<br>omatically             | Country *<br>- Selecta value -<br>Geolocation map *                               | v                                                                                                    |         |
|                                                                         | GEOLOCATION                                                                       | Image: constrained and constrained and constrai | 314     |
|                                                                         |                                                                                   | CREATE ALPINE STAKEHOLDER                                                                                                    |         |
| Click on the                                                            | Home / Alpíne stakeholders / Create.                                              | Alpine stakeholder                                                                                                    | f 🏏 🖾 🖶 |
| network"<br>too if you<br>carry out<br>projects for<br>young<br>people. | STEP 4 OF 4 : PUBLISHIN<br>Choose the plateform where this Alpine<br>Publish to * | IG INFORMATION<br>stakeholder can be published                                                                                                    |         |
|                                                                         | PREVIOUS PAGE                                                                     |                                                                                                    | 414     |

### 5.2. The Event form

https://www.ouralps.org/en/node/add/agenda

|                                                                                                    | C                                                                                                    | REATE EVENT                                                                                                    |                    |
|----------------------------------------------------------------------------------------------------|----------------------------------------------------------------------------------------------------|----------------------------------------------------------------------------------------------------|--------------------|
|                                                                                                    |                                                                                                    | -                                                                                                    | -                  |
| me / Alpíne news / Events / Cre                                                                                                    | ate Event                                                                                                    | f                                                                                                    | y 🛛 🖶              |
| FEP 1 OF 3 : EVENT DE                                                                                                    | SCRIPTION                                                                                                    |                                                                                                    |                    |
| e Events form must be completed in                                                                                                    | English first and foremost and then in the la                                                                                                    | nguage(s) of the event (DE, FR, IT, SL) (choice the language for publication at the end of th                                                                                                    | ís form)           |
| me of the event *                                                                                                    |                                                                                                    |                                                                                                    |                    |
|                                                                                                    |                                                                                                    |                                                                                                    |                    |
| troductory paragraph * ۯ                                                                                                    |                                                                                                    |                                                                                                    |                    |
|                                                                                                    |                                                                                                    |                                                                                                    |                    |
|                                                                                                    |                                                                                                    |                                                                                                    |                    |
| national limited in 255 classification space                                                                                                    | iden 365                                                                                                    |                                                                                                    |                    |
| tach a photo 🦰                                                                                                    | anning: <b>6.33</b>                                                                                                    |                                                                                                    |                    |
|                                                                                                    |                                                                                                    |                                                                                                    |                    |
| rai wunit Autum itchier selectio                                                                                                    | of the state of the state of th |                                                                                                    |                    |
| scription of the event *                                                                                                    |                                                                                                    |                                                                                                    |                    |
| Format - <b>B I</b>   <b>(<sup><b>i</b></sup>)   <b>!</b>=</b>                                                                                                    | :: • • • <u>I</u> x X                                                                                                    |                                                                                                    |                    |
|                                                                                                    |                                                                                                    |                                                                                                    |                    |
|                                                                                                    |                                                                                                    |                                                                                                    |                    |
|                                                                                                    |                                                                                                    |                                                                                                    |                    |
|                                                                                                    |                                                                                                    |                                                                                                    |                    |
|                                                                                                    |                                                                                                    | 0/0s                                                                                                    | ymbols; 1 w ords 🖌 |
|                                                                                                    |                                                                                                    |                                                                                                    |                    |
| nausaes snoken during the even                                                                                                    | t                                                                                                    |                                                                                                    |                    |
| inguages spoken during the even<br>English 🔲 French 🔲 German 🔲 I                                                                                                    | t<br>Italian 🗖 Slovenían                                                                                                    |                                                                                                    |                    |
| nguages spoken during the even<br>English 📄 French 📄 German 📄 I<br>pics *                                                                                                    | t<br>talian 🗖 Slovenian                                                                                                    |                                                                                                    |                    |
| anguages spoken during the even<br>English — French — German — I<br>ppics *<br>Agriculture                                                                                                    | t<br>talian ∏ Slovenian<br>∏ Air                                                                                                    | ☐ Architecture                                                                                                    |                    |
| anguages spoken during the even<br>English                                                                                                    | t<br>talian ☐ Slovenian<br>☐ Air<br>☐ Climate / energy                                                                                                    | Architecture Cultural heritage                                                                                                    |                    |
| anguages spoken during the even<br>  English    French    German     <br>xpics *<br>  Agriculture<br>  Biodiversity<br>  Fauna                                                                                                    | t<br>talian 📄 Slovenian<br>📄 Air<br>📄 Climate / energy<br>📄 Flora                                                                                                    | Architecture Cultural heritage Forest                                                                                                    |                    |
| anguages spoken during the even<br>English  French  German  G<br>spics *<br>Agriculture<br>Biodiversity<br>Fauna<br>Geology                                                                                                    | t<br>ttalian   Slovenian<br>  Air<br>  Climate / energy<br>  Flora<br>  Glaciers                                                                                                    | Architecture Cultural heritage Forest History                                                                                                    |                    |
| anguages spoken during the even English  French  German  ppics *  Agriculture Biodiversity Fauna Geology Land development & economy                                                                                                    | t<br>talian 📄 Slovenian<br>Air<br>Clímate / energy<br>Flora<br>Glaciers<br>Landscape                                                                                                    | Architecture Cultural heritage Forest History Mountain culture                                                                                                    |                    |
| anguages spoken during the even English  French  German  Go  Agriculture Go  Go  Go  Go  Go  Go  Go  Go  Go  Go                                                                                                    | t<br>talian   Slovenian<br>  Air<br>  Climate / energy<br>  Flora<br>  Glaciers<br>  Landscape<br>  Natural hazards                                                                                                    | Architecture Cultural heritage Forest History Mountain culture Nature                                                                                                    |                    |
| anguages spoken during the even<br>English  French  German I<br>apics * Agriculture Biodiversity Fauna Geology Land development & economy Mountain huts Night                                                                                                    | t<br>ttalian   Slovenian<br>  Air<br>  Climate / energy<br>  Flora<br>  Glaciers<br>  Landscape<br>  Natural hazards<br>  Pasture / pastoralism                                                                                                    | Architecture Cultural heritage Forest History Mountain culture Nature Responsible consumption                                                                                                    |                    |
| anguages spoken during the even<br>English French German I<br>spics *<br>Agriculture<br>Biodiversity<br>Fauna<br>Geology<br>Land development & economy<br>Mountain huts<br>Night<br>Ski resorts                                                                                                    | t<br>talian   Slovenian<br>  Air<br>  Climate / energy<br>  Flora<br>  Glaciers<br>  Landscape<br>  Natural hazards<br>  Pasture / pastoralism<br>  Snow / avalanche                                                                                                    | Architecture Cultural heritage Forest History Mountain culture Nature Responsible consumption Sports & leisure activities                                                                                                    |                    |
| anguages spoken during the even<br>English  French  German<br>spics *<br>Agriculture<br>Biodiversity<br>Fauna<br>Geology<br>Land development & economy<br>Mountain huts<br>Night<br>Ski resorts<br>Sustainable development                                                                                                    | t<br>talian   Slovenian<br>  Air<br>  Climate / energy<br>  Flora<br>  Glaciens<br>  Landscape<br>  Natural hazards<br>  Pasture / pastoralism<br>  Snow / avalanche<br>  Tourism                                                                                                    | <ul> <li>Architecture</li> <li>Cultural heritage</li> <li>Forest</li> <li>History</li> <li>Mountain culture</li> <li>Nature</li> <li>Responsible consumption</li> <li>Sports &amp; leisure activities</li> <li>Transport / mobility</li> </ul>                          |                    |
| anguages spoken during the even<br>English  French  German I Ggriculture Biodiversity Fauna Geology Land development & economy Mountain huts Night Ski resorts Sustainable development Waste management                                                                                                    | t<br>titalian   Slovenian<br>  Air<br>  Climate / energy<br>  Flora<br>  Glaciers<br>  Landscape<br>  Natural hazards<br>  Pasture / pastoralism<br>  Snow / avalanche<br>  Tourism<br>  Water                                                                                                    | Architecture Cultural heritage Forest History Mountain culture Responsible consumption Sports & leisure activities Transport / mobility Winter mountain                                                                                                    |                    |
| anguages spoken during the even<br>English  French  German I Ggriculture Biodiversity Fauna Geology Land development & economy Nountain huts Night Ski resorts Sustainable development Waste management Youth                                                                                                    | t<br>titalian    Slovenian   <br>   Air<br>   Climate / energy<br>   Flora<br>   Glaciers<br>   Landscape<br>   Landscape<br>   Natural hazards<br>   Pasture / pastoralism<br>   Snow / avalanche<br>   Tourism<br>   Tourism<br>   Water<br>   Other                                                                                                    | Architecture Cultural heritage Forest History Mountain culture Responsible consumption Sports & lelisure activities Transport / mobility Winter mountain                                                                                                    |                    |
| anguages spoken during the even<br>English  French  Geman<br>plics *<br>Agriculture<br>Biodiversity<br>Fauna<br>Geology<br>Land development & economy<br>Mountain huts<br>Night<br>Ski resorts<br>Sustainable development<br>Waste management<br>Youth<br>recify other topics                                                                                                    | t<br>talian   Slovenian<br>  Air<br>  Climate / energy<br>  Flora<br>  Glaciens<br>  Landscape<br>  Natural hazards<br>  Pasture / pastoralism<br>  Snow / avalanche<br>  Tourism<br>  Water<br>  Other                                                                                                    | <ul> <li>Architecture</li> <li>Cultural heritage</li> <li>Forest</li> <li>History</li> <li>Mountain culture</li> <li>Nature</li> <li>Responsible consumption</li> <li>Sports &amp; leisure activities</li> <li>Transport / mobility</li> <li>Winter mountain</li> </ul> |                    |
| Inguages spoken during the even<br>English  French  German I I German I I Geology Land development & economy Mountain huts Night Ski resorts Sustainable development Waste management Youth Hedify other topics                                                                                                    | t<br>talian   Slovenian<br>  Air<br>  Climate / energy<br>  Flora<br>  Glaciers<br>  Landscape<br>  Natural hazards<br>  Pasture / pastoralism<br>  Snow / avalanche<br>  Tourism<br>  Water<br>  Other                                                                                                    | <ul> <li>Architecture</li> <li>Cultural heritage</li> <li>Forest</li> <li>History</li> <li>Mountain culture</li> <li>Nature</li> <li>Responsible consumption</li> <li>Sports &amp; leisure activities</li> <li>Transport / mobility</li> <li>Winter mountain</li> </ul> |                    |
| anguages spoken during the even I English  French  German I agriculture Biodiversity Fauna Geology Land development & economy Mountain huts Night Ski resorts Sustainable development Vaste management Vaste management Youth secify other topics ttachment / Internet Link for                                                                                                    | t<br>titalian   Slovenian<br>  Air<br>  Climate / energy<br>  Flora<br>  Glaciers<br>  Landscape<br>  Natural hazards<br>  Pasture / pastoralism<br>  Tourism<br>  Tourism<br>  Water<br>  Other                                                                                                    | <ul> <li>Architecture</li> <li>Cultural heritage</li> <li>Forest</li> <li>History</li> <li>Mountain culture</li> <li>Nature</li> <li>Responsible consumption</li> <li>Sports &amp; leisure activities</li> <li>Transport / mobility</li> <li>Winter mountain</li> </ul> |                    |
| anguages spoken during the even<br>English  French  German<br>spics *<br>Agriculture<br>Biodiversity<br>Fauna<br>Geology<br>Land development & economy<br>Mountain huts<br>Night<br>Ski resorts<br>Sustainable development<br>Waste management<br>Youth<br>Secify other topics<br>ttachment / Internet Link (second)                                                                                                    | t<br>titalian   Slovenian<br>  Air<br>  Climate / energy<br>  Flora<br>  Glaciers<br>  Landscape<br>  Natural hazards<br>  Pasture / pastoralism<br>  Snow / avalanche<br>  Tourism<br>  Vater<br>  Other                                                                                                    | <ul> <li>Architecture</li> <li>Cultural heritage</li> <li>Forest</li> <li>History</li> <li>Mountain culture</li> <li>Nature</li> <li>Responsible consumption</li> <li>Sports &amp; leisure activities</li> <li>Transport / mobility</li> <li>Winter mountain</li> </ul> |                    |
| anguages spoken during the even I English  French  German I agriculture Biodiversity Fauna Geology Land development & economy Mountain huts Night Ski resorts Sustainable development Waste management Youth pecify other topics                                                                                                    | t<br>talian   Slovenian<br>  Air<br>  Climate / energy<br>  Flora<br>  Glaciers<br>  Landscape<br>  Natural hazards<br>  Pasture / pastoralism<br>  Snow / avalanche<br>  Tourism<br>  Water<br>  Other                                                                                                    | <ul> <li>Architecture</li> <li>Cultural heritage</li> <li>Forest</li> <li>History</li> <li>Mountain culture</li> <li>Nature</li> <li>Responsible consumption</li> <li>Sports &amp; leisure activities</li> <li>Transport / mobility</li> <li>Winter mountain</li> </ul> |                    |
| anguages spoken during the even<br>English  French  German  i figlish  rench  German  i figlish  Agriculture  Biodiversity  Fauna  Geology  Land development & economy  Mountain huts  Night  Ski resorts  Sustainable development  Waste management  Vouth  vouth  tachment / Internet Link (se  tach a file  a new file  Parcourir  Aucun fichier sélection                                                                                                    | t talian   Slovenian<br>  Air<br>  Climate / energy<br>  Flora<br>  Glaciers<br>  Landscape<br>  Natural hazards<br>  Pasture / pastoralism<br>  Snow / avalanche<br>  Tourism<br>  Water<br>  Other<br>  Other                                                                                                    | <ul> <li>Architecture</li> <li>Cultural heritage</li> <li>Forest</li> <li>History</li> <li>Mountain culture</li> <li>Nature</li> <li>Responsible consumption</li> <li>Sports &amp; leisure activities</li> <li>Transport / mobility</li> <li>Winter mountain</li> </ul> |                    |
| nguages spoken during the even<br>English  French  Geman  I<br>pics *<br>Agriculture<br>Biodiversity<br>Fauna<br>Geology<br>Land development & economy<br>Mountain huts<br>Night<br>Ski resorts<br>Sustainable development<br>Waste management<br>Youth<br>vester management<br>Youth<br>tachment / Internet Link (statch a file<br>da a new file  Aucun fichier sélection                                                                                                    | t talian   Slovenian                                                                                                    | <ul> <li>Architecture</li> <li>Cultural heritage</li> <li>Forest</li> <li>History</li> <li>Mountain culture</li> <li>Nature</li> <li>Sports &amp; leisure activities</li> <li>Transport / mobility</li> <li>Winter mountain</li> </ul>                                  |                    |
| anguages spoken during the even<br>English  French  German  inglisk French German  inglisk Agriculture Biodiversity Fauna Geology Land development & economy Mountain huts Night Ski resorts Sustainable development Waste management Youth Vaste management Youth tectify other topics  ttachment / Intermet Link (se tach a file d a new file Parcourir Aucun fichier sélection meternet link                                                                                                    | t talian   Slovenian                                                                                                    | <ul> <li>Architecture</li> <li>Cultural heritage</li> <li>Forest</li> <li>History</li> <li>Mountain culture</li> <li>Nature</li> <li>Responsible consumption</li> <li>Sports &amp; leisure activities</li> <li>Transport / mobility</li> <li>Winter mountain</li> </ul> |                    |
| nguages spoken during the even<br>English  French  German I<br>pics *<br>Agriculture<br>Biodiversity Fauna<br>Geology<br>Land development & economy<br>Mountain huts<br>Night<br>Ski resorts<br>Sustainable development<br>Waste management<br>Youth<br>edify other topics<br>:tachment / Internet Link (stach a file<br>Id a new file  Parcourir<br>Aucun fichier sélection<br>sternet link  Title<br>Title                                                                                                    | talian   Slovenian<br>  Air<br>  Climate / energy<br>  Flora<br>  Glaciers<br>  Landscape<br>  Natural hazards<br>  Pasture / pastoralism<br>  Snow / avalanche<br>  Tourism<br>  Water<br>  Other<br>  Other                                                                                                    | Architecture Cultural heritage Forest History Mountain culture Responsible consumption Sports & leisure activities Transport / mobility Winter mountain                                                                                                    |                    |
| nguages spoken during the even<br>English  French  Geman  I<br>pics *<br>Agriculture<br>Biodiversity<br>Fauna<br>Geology<br>Land development & economy<br>Mountain huts<br>Night<br>Ski resorts<br>Sustainable development<br>Waste management<br>Youth<br>vaste management<br>Youth<br>tachment / Internet Link (second)<br>tach a file<br>dia new file ()<br>Parcourir Aucun fichier sélection<br>nternet link ()<br>Title<br>Link (second)<br>Title<br>Link (second)<br>Title | talian   Slovenian<br>  Air<br>  Climate / energy<br>  Flora<br>  Glaciers<br>  Landscape<br>  Natural hazards<br>  Pasture / pastoralism<br>  Snow / avalanche<br>  Tourism<br>  Water<br>  Other<br>  Other                                                                                                    | Architecture Cultural heritage Forest History Mountain culture Responsible consumption Sports & lelisure activities Transport / mobility Winter mountain                                                                                                    |                    |

|               | Home / Alpine news / Events / Create Event               |                                                       | f 🎔 🖾 🖶 |
|---------------|----------------------------------------------------------|-------------------------------------------------------|---------|
|               | STEP 2 OF 3 : DATE, CONTACT AND PLAC                     | Έ                                                     |         |
|               | Event dates                                              |                                                       |         |
|               | Event date *                                             |                                                       |         |
|               | 12/04/2018 to: * 12/04/2018                              |                                                       |         |
|               | Details on the dates of the event 🧿                      |                                                       |         |
|               |                                                          |                                                       |         |
|               |                                                          |                                                       |         |
|               | Content limited to 255 characters, remaining: <b>255</b> |                                                       |         |
|               | Place of the event                                       |                                                       |         |
|               | Address *                                                | Address line 2                                        |         |
|               |                                                          |                                                       |         |
|               | Postcode *                                               | City *                                                |         |
|               |                                                          |                                                       |         |
|               |                                                          |                                                       |         |
|               | Country *                                                |                                                       |         |
|               | - Selecta value -                                        | × ·                                                   |         |
| Click on this | Details on the location of the event 🕚                   |                                                       |         |
| button to     |                                                          |                                                       |         |
| address       | Location map *                                           |                                                       |         |
| automatically | GEOLOCATION                                              |                                                       |         |
|               | Map Satellite                                            |                                                       |         |
|               | 1000                                                     |                                                       |         |
|               | Musée départ                                             | emental                                               |         |
|               | des Haute                                                | es-Alpes                                              |         |
|               | DSSS Gar                                                 | D steam D6                                            |         |
|               | D503 D291 D942A                                          | A B                                                   |         |
|               | D994                                                     | NI ANT                                                |         |
|               |                                                          | Rambaud +                                             |         |
|               | eissinouse                                               |                                                       |         |
|               | Latitude * Longitude *                                   | Map data @2018 Google Terms of Use Report a map error |         |
|               |                                                          |                                                       |         |
|               |                                                          |                                                       |         |
|               | Contact information                                      | First name, Surname                                   |         |
|               |                                                          |                                                       |         |
|               |                                                          |                                                       |         |
|               | Telephone                                                | Email                                                 | 2/3     |
|               |                                                          |                                                       |         |
|               | PREVIOUS PAGE NEXT PAGE                                  |                                                       |         |
|               |                                                          |                                                       |         |

| Home / Alpine news / Events / Create Event                                   | CREATE EVENT                | f 🎽 🖂 |
|------------------------------------------------------------------------------|-----------------------------|-------|
| Home / Alpine news / Events / Create Event                                   |                             | f 🏏 🖂 |
| Home / Alpine news / Events / Create Event                                   |                             | f 🄰 🖂 |
|                                                                              |                             |       |
| STED 2 OF 2 PUBLISHING INCOMATION                                            | M                           |       |
| Choose the language for publication and the plateform where your<br>Language | •<br>event can be published |       |
| English                                                                      |                             |       |
| Publish to*                                                                  |                             |       |
| 🗸 OurAlps                                                                    |                             |       |
|                                                                              |                             |       |

If the event concerns young people too, please click on the box Yapp network too.

## 5.3. The Resource form

https://www.ouralps.org/en/node/add/resources

|                                                          |                                    | CREATE RESSOURCE                                                    |                                                              |
|----------------------------------------------------------|------------------------------------|---------------------------------------------------------------------|--------------------------------------------------------------|
| Home / Educational center /                              | Teaching and resource materials    | / Create Ressource                                                  | f 🔰 🖾 🖶                                                      |
| STEP 1 OF 3 :INFOS                                       | 5                                  |                                                                     |                                                              |
| The Resources form must be con<br>Name of the resource * | mpleted in English first and foren | nost and then in the language(s) of the resource (DE, FR, IT, SL) ( | choose the language for publication at the end of this form) |
| Attach a photo 🚯                                         |                                    |                                                                     |                                                              |
| Parcourir Aucun fichier                                  | sélectionné.                       | ⊕ UPLOAD                                                            |                                                              |
| Approaches *                                             |                                    |                                                                     |                                                              |
| C Teaching resources                                     | C Resource materials               |                                                                     |                                                              |
| Types *                                                  |                                    |                                                                     |                                                              |
| 🗖 Booklet (book, small book)                             | 🗖 Leaflet / brochure               | Report / study / proceedings                                        |                                                              |
| 🗖 Magazine / newsletter                                  | CD-ROM                             |                                                                     |                                                              |
| 🗖 File / binder / sheet                                  | 🗖 Kit                              | Game                                                                |                                                              |
| Exhibition                                               | 🗖 Website                          | 🗖 Internet vídeo                                                    |                                                              |
| 🗖 Other                                                  |                                    |                                                                     |                                                              |
| Ressource file(s) - Link(s                               | s)                                 |                                                                     |                                                              |
| Attack a file                                            |                                    |                                                                     |                                                              |
| Parcourir Augun fichier                                  | sélectionné                        | O UPLOAD                                                            |                                                              |
| Internet link ()                                         |                                    |                                                                     |                                                              |
| * Titla                                                  |                                    | 1191                                                                |                                                              |
| Inte                                                     |                                    | UNL                                                                 |                                                              |
| * Title                                                  |                                    | URL                                                                 |                                                              |
|                                                          |                                    |                                                                     |                                                              |
|                                                          |                                    |                                                                     |                                                              |
| NEXT BACE                                                |                                    |                                                                     |                                                              |
| NEXT PAGE                                                |                                    |                                                                     | 1/3                                                          |

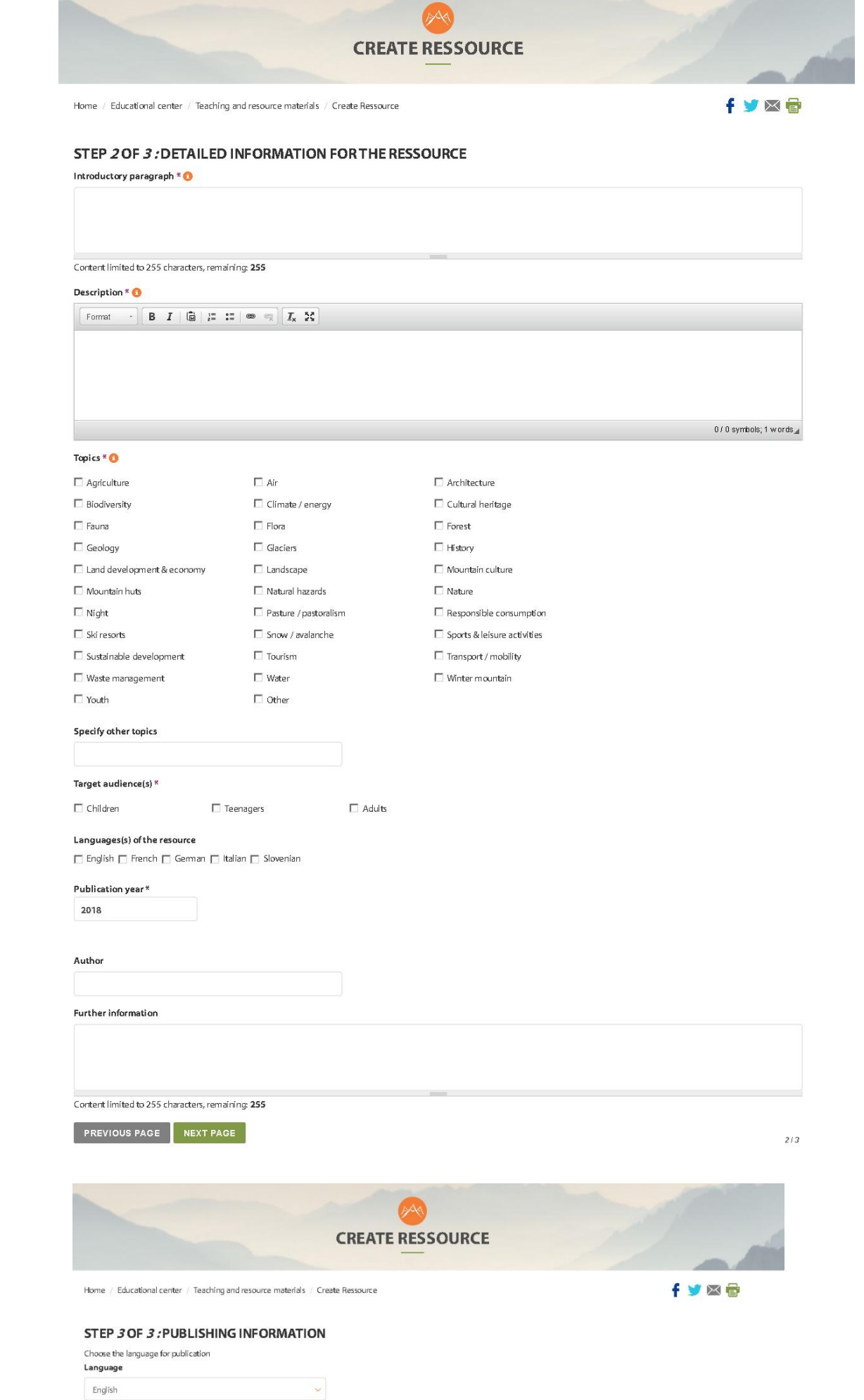

PREVIOUS PAGE SAVE

3/3

# 6. Criteria: integrate an ad or not

#### 6.1. Criteria for events and resources

#### **Content criteria**

- mountain / Alps
- mountain education / awareness (in whole or in part)
- mountain topics or issues: natural hazards, climate change, etc. in the mountains
- innovation, research

#### Not concerned:

- no content related to religion, politics
- environmental petitions

#### **Technical criteria**

#### • useful and relevant contents for Mountain-oriented Education (MOE) stakeholders

• 1/ at an Alpine international level

Examples:

<u>Are concerned:</u>

- Pedagogical tools directly related to MoE in English
- An event in the Alps related to Mountain-oriented Education in whole or in part

- o 2/ at a national level:
  - if the topic is interested for the Alpine countries / Alpine stakeholders AND if there is an international openness or perspective.
  - ✓ if there is a possibility of transferability / replicability in other Alpine countries

#### Examples:

<u>Are concerned:</u> • A pedagogical tool in Education to Sustainable Development, of international interest in English

• A training in an Alpine country in environmental education or on the mountain with an international vocation (eg training on evaluation in Education to Sustainable Development, training on natural hazards in the mountains, etc.)

• An important national meeting concerning Education to Sustainable Development (ESD) or the mountain with an international vocation that takes place in the Alps (eg ESD national event with an international interest, European Mountain Conventions, etc.)

• A national event in connection with research and innovation in Mountain (eg : the mountain, territory of innovation)

#### • vocabulary adapted and relevant to the target audience to enable better Google and other SEO

Example - <u>Isn't concerned:</u> too technical/precise and not pedagogical content

#### 6.2. Criteria for Alpine stakeholders

Alpine formal and informal education and mountain professionals involved in Mountain-oriented Education can register on the platform. The Alpine stakeholders must be located in the Alps.

Alpine stakeholders registered can be:

- specialists on Mountain-oriented Education
- professionals and volunteers in the field of education, working or wanting to work on the mountain topic,
- professionals and volunteers in the field of mountain protection, tourism, heritage conservation, ... in the Alps, working or wanting to work on awareness or education projects
- ...